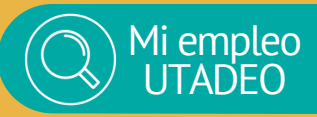

## Instructivo Empresas Pasoapaso

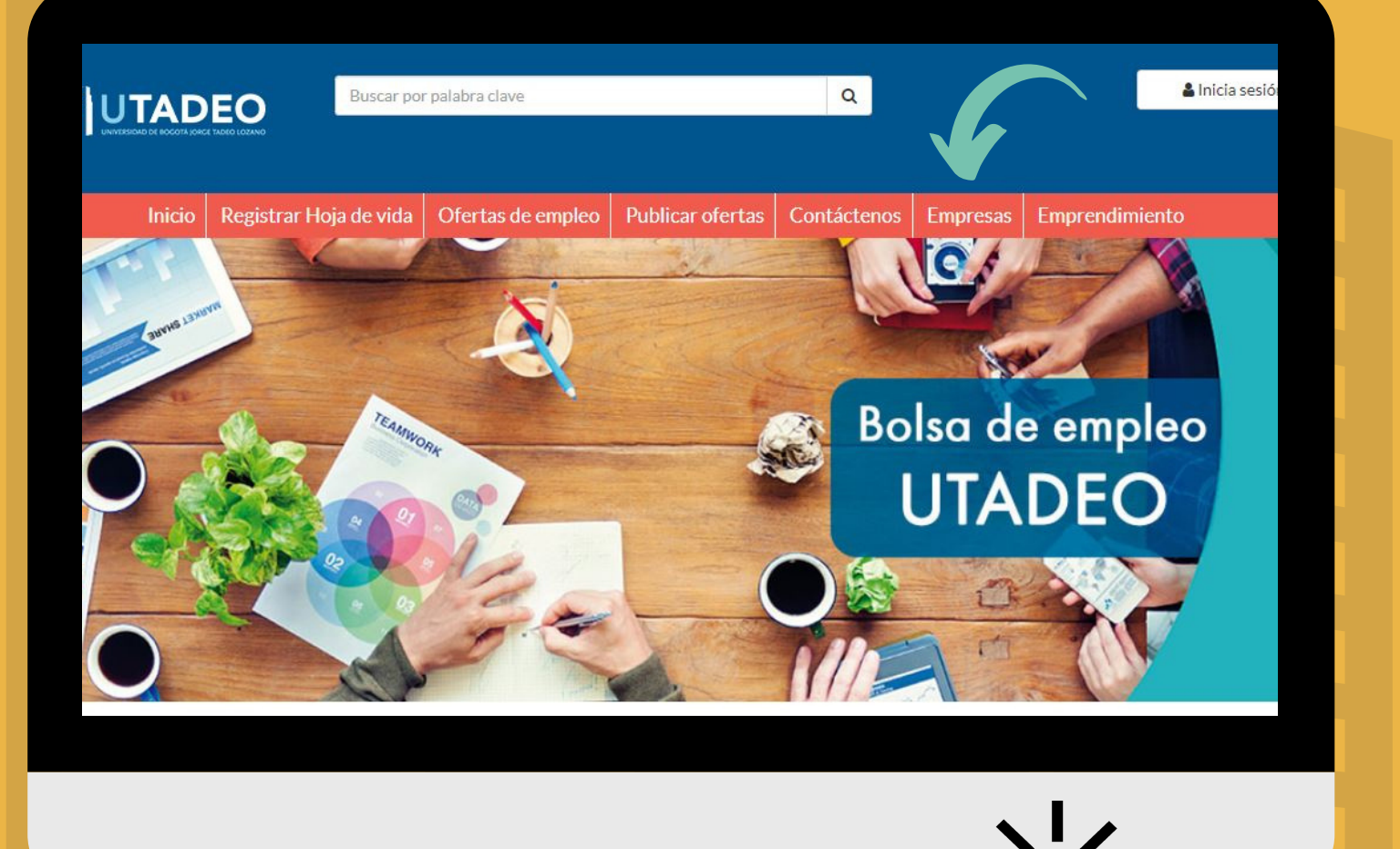

Ingresa aquí y ve al botón "empresas"

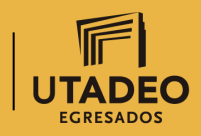

Oficina de Egresados

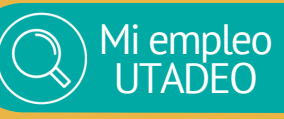

Registra tu empresa sin ningún costo

|                                                                                                    |                                                                                                    | Usuario (correo-e)                                                                                                    | Clave Ingresar                                                                                                    |
|----------------------------------------------------------------------------------------------------|----------------------------------------------------------------------------------------------------|----------------------------------------------------------------------------------------------------|----------------------------------------------------------------------------------------------------|
| Ir                                                                                                    | al inicio Registrar empresa                                                                                                    | Publicar oferta de empleo                                                                                                    |                                                                                                    |
| > Registro de emp                                                                                                    | oresas                                                                                                    |                                                                                                    |                                                                                                    |
| Registra tu empresa v crea ofe                                                                                                    | rtas de empleo, una vez anrobadas rec                                                                                                    | sibirás las hojas de vida de los anlicantes nor corre                                                                                                    | o electrónico                                                                                                    |
|                                                                                                    |                                                                                                    | Tino de identificación                                                                                                    |                                                                                                    |
|                                                                                                    | -                                                                                                    | Por favor seleccione V                                                                                                    |                                                                                                    |
|                                                                                                    |                                                                                                    | Número de identificación                                                                                                    |                                                                                                    |
|                                                                                                    |                                                                                                    | 20871835                                                                                                    | correspondiente a <b>la</b>                                                                                                    |
|                                                                                                    |                                                                                                    | Ingresar                                                                                                    | empresa que deseas                                                                                                    |
|                                                                                                    |                                                                                                    |                                                                                                    | registrar                                                                                                    |
|                                                                                                    |                                                                                                    |                                                                                                    |                                                                                                    |
|                                                                                                    | Co                                                                                                    | pyright © 2021, Leadersearch S.A.S. Sitio empresarial                                                                                                    |                                                                                                    |
|                                                                                                    | lodos los derechos reservados. Reproduct                                                                                                    | ion in whole or in part, or translation without written per                                                                                                    | mission is pronibilied. All lights reserved.                                                                                                    |
|                                                                                                    |                                                                                                    |                                                                                                    |                                                                                                    |
|                                                                                                    |                                                                                                    |                                                                                                    |                                                                                                    |
|                                                                                                    |                                                                                                    |                                                                                                    |                                                                                                    |
| Registro de empresas                                                                                                    |                                                                                                    |                                                                                                    |                                                                                                    |
| Registro de empresas  Nota: Recuerde que los datos con asterisco (*) son oblig                                                                                                    | atorios                                                                                                    |                                                                                                    |                                                                                                    |
| Registro de empresas Nota: Recuerde que los datos con asterisco (*) son oblg información de la empresa *Nombre comercial:                                                                                                    | ntorios                                                                                                    |                                                                                                    |                                                                                                    |
| Registro de empresas      Nota: Recuerde que los datos con asterisco (*) son oblig     Información de la empresa     *Nombre comercial:     Outricos S.A.S      *Sector:                                                                                                    | *Número de identificación:<br>20671834-5                                                                                                    | _                                                                                                    |                                                                                                    |
| Registro de empresas Nota: Recuerde que los datos con asterisco (*) son oblig información de la empresa *Nombre comercial: Cuúnicos S A S *Sector: Cuúnicos                                                                                                    | *Número de identificación:<br>20871834-5<br>*Subsector:<br>▼ Distribución / Consumo masivo de elementos de a                                                                                                    | ≈ ▼                                                                                                    |                                                                                                    |
| Registro de empresas      Nota: Recuerde que los datos con asterisco (*) son oblig      Información de la empresa      *Monte conercial:      Ourimicos S A S      *Sector:      Ourimicos      *País:      Cotombia                                                                                                    | Número de identificación: 20871834-5  Subsector: Distribución / Consumo masivo de elementos de at  Departamento: Bogota D.C.                                                                                                    | se ♥<br>*Ciudad:<br>♥ Bogotă ♥                                                                                                    | 2. Completar el formulario                                                                                                    |
| Registro de empresas      Nola: Recuerde que los datos con atterisco (*) son oblig      Información de la empresa      *Nombre comercial:     Cuímicos S.A.S      *Sector:     Cuímicos      *País:     Ccdombia      Información del usuario      País:                                                                                                    | Número de identificación:<br>20871834-5 *Subsector: Distribución / Consumo masivo de elementos de al<br>*Departamento:<br>Bogotá D.C. Porimer apolítico:                                                                                                    | se ▼<br>*Cludad:<br>▼ Bogotá ▼                                                                                                    | 2. Completar el formulario<br>con la información                                                                                                    |
| Registro de empresas      Nota: Recuerde que los datos con asterisco (*) son oblig      Información de la empresa      "Nombre conercial:     Ourimicos S A S      "Sector:     Ourimicos      "País:     Cotombia      Informacion del usuario      "Nombre:     Monica                                                                                                    | torios  *Número de identificación:  20671834-5  *Subsector: Distibución / Consumo masivo de elementos de a  *Departamento: Bogotá D.C.  *Primer apellido: Bermudez                                                                                                    | se ▼<br>*Ciudad:<br>▼ Bogotá ▼<br>*Segundo apellido:<br>Diaz                                                                                                    | 2. Completar el formulario<br>con la información<br>solicitada <b>de la empresa</b>                                                                  |
| Registro de empresas      Nota: Recuerde que los datos con asterisco (*) son obig      Información de la empresa      *Nombre comercial:     Cuímicos S A S      *Sector:     Coúmicos      *Paías:     Codombia      Informacion del usuario      *Monica      *Tipo de identificación:     Cédula                                                                                                    | atorios                                                                                                    | se ▼<br>*Ciudad:<br>Segundo apellido:<br>Diaz<br>*Fecha de nacimiento:<br>[6:05:1975] 35                                                                                                    | 2. Completar el formulario<br>con la información<br>solicitada <b>de la empresa</b><br>y <b>del usuario</b> encargado                                |
| Registro de empresas      Nota: Recuerde que los datos con asterisos (*) son oblig      Información de la empresa      "Nombre conercial:     Ourimicos S A S      "Sector:     Ourimicos      "País:     Cotombia      Informacion del usuario      "Mombre:     Menica      "Tipo de identificación:     [Cédua      "Género:     [Femenino                                                                                                    | torios  Número de identificación:  20671834-5  Subsector:  Distibución / Consumo masivo de elementos de a  'Departamento: Begotá D C.  Primer apellido: Bermudez  Vianaro de identificación: 20672833  Vianario (correo electrónico): Número de identificación: Vianario (correo electrónico): Número de identificación: Vianario (correo electrónico): Número de identificación: Número de identificación: Número de i | se ↓<br>*Ciudad:<br>↓ Bogotá ↓<br>*Segundo apellido:<br>Diaz<br>*Fecha de nacimiento:<br>1600:11975 ↓<br>*Confirme su corre electrónico:<br>hancy ofuentes@utadeo edu co                                                                                                    | 2. Completar el formulario<br>con la información<br>solicitada <b>de la empresa</b><br>y <b>del usuario</b> encargado<br>de administrar la cuenta    |
| Registro de empresas      Nota: Recuerde que los datos con asterisco (*) son obig      Información de la empresa      *Nombre comercial:     Cuímicos S.A.S      *Sector:     Coúmicos      *País:     Codombia      Informacion del usuario      *País:     Codombia      Informacion del usuario      *Ombre:     Monica      *Tipo de identificación:     Cédula      *Género:     Femenino      *Clave (minimo 6 caracteres):                                                                                                    | Número de identificación: 20871834-5 Subsector: Distribución / Consuno masivo de elementos de al "Departamento: Begorta D.C. Primer apellido: Bermudez "Número de identificación: 20872833 "Usuario (corne electrónico): pnancy cifuentes@utadeo.edu.co "Confirmar clave:                                                                                                    | se V  Cludad:  Segundo apellido:  Daz  Fecha de nacimiento:  16:05/1975  Confirme su correo electrónico:  nancy ofuentes@utadeo edu co                                                                                                    | 2. Completar el formulario<br>con la información<br>solicitada de la empresa<br>y del usuario encargado<br>de administrar la cuenta                  |
| Registro de empresas      Nota: Recuerde que los datos con asterisco (*) son oblig      Información de la empresa      'Nombre comercial:     Durimicos S A S      'Sector:     Querricos      'Pais:     Colombia      Informacion del usuario      'Nombre:     Monica      'Tipo de identificación:     [Cédula      'Géarco:     [Femenino      'Clave (mínimo 6 caracteres):      ''Pregunta de seguridad:     L'Cubil es su denote favorito?                                                                                                    | torios  *Número de identificación: 20071834-5  Distribución / Consumo masivo de elementos de a  Distribución / Consumo masivo de elementos de a  Distribución / Consumo masivo de elementos de a  Primer apellido: Bermudez  'Número de identificación: 208720333 'Número de identificación: 208720333 'Número de identificación: 20872033 'Número de identificación: 20872033 'Número de identificación: 20872033 'Número de identificación: 20872033 'Número de identificación: 20872033 'Número de identificación: 20872033 'Número de identificación: 20872033 'Número de identificación: 20872033 'Número de identificación: 20872033 'Número de identificación: 'Número de identificación: 'Núm | se ✓<br>*Cudad:<br>✓ Bogotá ✓<br>Pagundo apellido:<br>Daz<br>*Fecha de nacimiento:<br>16:05/1975 BS<br>*Confirme su correo electrónico:<br>paney cilventes@utadeo edu co                                                                                                    | 2. Completar el formulario<br>con la información<br>solicitada de la empresa<br>y del usuario encargado<br>de administrar la cuenta<br>en el portal. |
| Registro de empresas         Nota: Recuerde que los datos con asterisco (*) son oblig         Información de la empresa         "Nombre comercial:         Oulmicos S.A.S         "Sector:         Quimicos         "País:         Catombia         "Información del usuario         "Nombre:         Monica         "Tipo de identificación:         Cédua         "Ginero:         [Perennino         "Clave (mínimo 6 caracteres):         ""         "Pregunta de seguridad:         [¿Cuêl es su depote favonito?         "Teléfono:                                                                                                    | atorios                                                                                                    | se ♥                                                                                                    | 2. Completar el formulario<br>con la información<br>solicitada de la empresa<br>y del usuario encargado<br>de administrar la cuenta<br>en el portal. |
| Registro de empresas         Nola: Recuerde que los datos con asterisco (*) son oblig         Información de la empresa         "Nombre comercial:         Duminos S A S         "Sector:         Quimicos S.         "País:         Colombia         Información del usuario         "Nombre:         Monica         "Tipo de identificación:         Céduda         "Género:         [Femenino         "Clave (mínimo 6 caracteres):         "Jougound es seguridad:         ¿Cuál es su deporte favorito?         "Teléfono:       Extensión:         [427030]       [550                                                                                           | torios  *Número de identificación: 20871834-5  Distribución / Consumo masivo de elementos de a  Distribución / Consumo masivo de elementos de a  Primer apellido: Bermudez  Vilámero de identificación: 208720331  Vanero de identificación: 208720333  Vanero de identificación: 208720333  Vanero de identificación: 208720333  Vanero de identificación: 208720333  Vanero de identificación: 208720333  Vanero de identificación: 208720333  Vanero de identificación: 208720333  Vanero de identificación: 20872033  Vanero de identificación: 20872034  Vanero de identificación: 20872034  Vanero de identificación: 20872034  Vanero de identificación: 2 | se ✓  *Ciudad:  Dogola  *Segundo apellido: Diaz  *Fecha de nacimiento: 160051975 B  *Confirme su correo electrónico: Pancy ofuentes@uladeo edu co                                                                                                    | 2. Completar el formulario<br>con la información<br>solicitada de la empresa<br>y del usuario encargado<br>de administrar la cuenta<br>en el portal. |
| Registro de empresas         Nota: Recuerde que los datos con asterisco (*) son oblig         Información de la empresa         "Nombre comercial:         Ouimicos S.A.S         "Sector:         Quimicos         "Pois:         Cotombia         "Informacion del usuario         "Nombre:         Monica         "Tipo de identificación:         Cédua         "Gineroo:         Ferennino         "Clave (mínimo 6 caracteres):         """"""""""""""""""""""""""""""""""""                                                                                                    | torios                                                                                                    | se ▼                                                                                                    | 2. Completar el formulario<br>con la información<br>solicitada de la empresa<br>y del usuario encargado<br>de administrar la cuenta<br>en el portal. |
| Registro de empresas         Nola: Recuerde que los datos con asterisco (*) son oblig         Información de la empresa         "Nombre comercial:         Ourimicos S A S         "Sector:         Quermicos         "Polis:         Colombia         Información del usuario         "Nombre:         Monica         "Tipo de identificación:         Céduda         "Género:         [Fernenino         "Clave (mínimo 6 caracteres):         "Tipo de identificación:         (Cádico:         (¿Cudi es su deporte favorito?         "Teléfono:       Extensión:         (¿22703)       [\$550         "Cargo actual:       [Gerente         Extensión:       S50 | torios                                                                                                    | se ▼   *Ciudad:  Bogotá ▼   *Segundo speliido:  Diaz  *Fecha de nacimiento:  Tido5/1975 B  *Confirme su correo electrónico:  Pancy:ofluentes@uladeo.edu.co  *Depede usar elempleo.com. Por favor tea esta págna Stele joi sus servicios. Mediante el uso de este Web Sile usted esta                                                                                                    | 2. Completar el formulario<br>con la información<br>solicitada de la empresa<br>y del usuario encargado<br>de administrar la cuenta<br>en el portal. |
| Registro de empresas         Nota: Recuerde que los datos con asterisco (*) son oblig         Información de la empresa         "Nombre comercial:         Ouimicos S.A.S         "Sector:         Quimicos         "País:         Cotombia         "Información del usuario         "Nombre:         Monica         "Tipo de identificación:         Cédua         "Género:         [Perennino         "Citava (mínimo 6 caracteres):         """"""""""""""""""""""""""""""""""""                                                                                                    | torios                                                                                                    | se ▼  *Ciudad: Bogelá   *Begelá  *Begelá  *Gundo spellido: Daz  *Gecha de nacimiento: BidoSr1975 BidoSr1975 | 2. Completar el formulario<br>con la información<br>solicitada de la empresa<br>y del usuario encargado<br>de administrar la cuenta<br>en el portal. |

He leído, entendido y autorizo la Política de Tratamiento de Datos de Leadersearch SAS y la Política de Na

UTADEO EGRESADOS

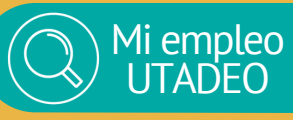

Registra tu empresa sin ningún costo

### ¡Bienvenido a mi empleo Utadeo!

|                             |                                               |                             |                                               |                                                                              |                                    | Monica B<br>G                                                                                                    | ermudez Diaz<br>luimicos S.A.S<br><u>Cerrar sesión</u>       |
|-----------------------------|-----------------------------------------------|-----------------------------|-----------------------------------------------|------------------------------------------------------------------------------|------------------------------------|----------------------------------------------------------------------------------------------------|--------------------------------------------------------------|
|                             | Ir al inicio                                  | Administrar mi cue          | enta Publica                                  | ar oferta de empleo                                                          |                                    |                                                                                                    |                                                              |
| Registrarse                 | y public                                      | ar vacantes es              | s muy fáci                                    | I                                                                            |                                    |                                                                                                    |                                                              |
| Resultados: 0   Página 1 de | 1                                             |                             |                                               |                                                                              |                                    | 10                                                                                                    | ✓ 1 ►                                                        |
| Título de oferta de em      | pleo $\stackrel{\triangle}{\bigtriangledown}$ | Rango de salario (m         | iillones) $\bigcirc$                          | Subnivel de cargo $\stackrel{\bigtriangleup}{\bigtriangledown}$              | # Vacantes ☆                       | Fecha de creación $\stackrel{\bigtriangleup}{\bigtriangledown}$                                                                       | # H.V. ⇔                                                     |
|                             |                                               |                             | No se e                                       | encontraron registros.                                                       |                                    |                                                                                                    |                                                              |
|                             |                                               |                             |                                               |                                                                              |                                    | 10                                                                                                    | ✓ 1 ►                                                        |
|                             |                                               |                             |                                               |                                                                              |                                    | Publicar ofer                                                                                                    | ta de empleo                                                 |
|                             |                                               |                             |                                               |                                                                              |                                    |                                                                                                    |                                                              |
|                             | Todos los                                     | derechos reservados. Reorod | Copyright © 2021, L<br>Juction in whole or in | eadersearch S.A.S. Sitio empresari<br>part. or translation without written p | ial<br>ermission is prohibited. Al | l rights reserved.                                                                                                    |                                                              |
|                             |                                               |                             |                                               |                                                                              |                                    |                                                                                                    |                                                              |
|                             |                                               |                             |                                               |                                                                              |                                    |                                                                                                    |                                                              |
|                             |                                               |                             |                                               |                                                                              | 3.                                 | <b>¡Registro Exit</b> e<br>En este paso<br>ya podrás <b>regis</b><br><b>publicar las ofe</b><br><b>laborales</b> que<br>empresa requi | oso!<br>o,<br><b>trar y</b><br>e <b>rtas</b><br>e tu<br>era. |
|                             |                                               |                             |                                               |                                                                              |                                    |                                                                                                    |                                                              |
|                             |                                               |                             |                                               |                                                                              |                                    |                                                                                                    |                                                              |

| Mi empleo<br>UTADEO |
|---------------------|
|                     |

Registro y publicación de **Ofertas laborales** 

#### > Ofertas de empleo

Nota: Ingrese los datos de la oferta, recuerde que los campos con asterisco (\*) son obligatorios

#### 🔰 Datos de la oferta

| *Título de la oferta:<br>Diseñador grafico | *Área:<br>Calidad (aseguramiento, gestión y afines)<br>Comercial, Ventas y Telemercadeo<br>Comercio Exterior<br>✓ Compras e Inventarios<br>Construcción y Obra | *Cargo equivalente:<br>Director<br>Diseñador<br>Docente o profesor<br>Editor<br>Ejecutivo |
|--------------------------------------------|----------------------------------------------------------------------------------------------------|-------------------------------------------------------------------------------------------|
| *Nivel:                                    | *Subnivel:                                                                                                    | Publicar nombre de la compañÍa:                                                           |
| Profesional                                | Profesional                                                                                                    | Sí O No                                                                                   |
| *Cantidad de vacantes:                     | *Rango del salario (millones):                                                                                                    | Publicar salario:                                                                         |
| 1                                          | S2,5 a \$3                                                                                                    | ●Sí ◯No                                                                                   |
| Periodo de salario:<br>Quincenal           |                                                                                                    |                                                                                           |

#### 🔰 Descripción y requisitos

#### \*Descripción:

Número de caracteres 116 (máximo 2000 caracteres)

DISEÑADOR GRÁFICO EXPERIENCIA, PROGRAMAS DE DISEÑO, MANEJO MAQUINAS LASER, PLOTTER DE CORTE, IMPRESORA GRAN FORMATO.

\*Requisitos para aplicar: Número de caracteres 42 (máximo 2000 caracteres)

Ser profesional en Diseño grafico o afines

 Ingresa los datos solicitados para registrar la oferta

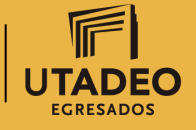

Oficina de Egresados

|          | Mi empleo<br>UTADEO |
|----------|---------------------|
| $\smile$ |                     |

### Instructivo Empresas Registro v

Registro y publicación de **Ofertas laborales** 

| 🔉 Ubicación de la oferta ()                                                                                                |                                                                                                    |                                                                                               |
|----------------------------------------------------------------------------------------------------|----------------------------------------------------------------------------------------------------|-----------------------------------------------------------------------------------------------|
| *Departamentos<br>Annioquia<br>Arauca<br>Archipiélago De San Andrés<br>Atlántico<br>Bogotá D.C.<br>Bolívar                 | *Ciudades                                                                                                    | *Departamento y ciudad seleccionadas                                                          |
| 🔰 Industria de la empresa                                                                                                  |                                                                                                    |                                                                                               |
| *Subsector<br>Vehículos y partes<br>Consumo masivo<br>Naval<br>Organizaciones No Gubernamentales<br>Otros                  | *Subsectores     Seleccionar todos     Abonos, plaguicidas y químicos agropecuarios     Distribución / Consumo masivo de elementos de     aseo     Distribución de productos farmacéuticos y otros | *Sector y subsector seleccionados Químicos Distribución / Consumo masivo de elementos de aseo |
| Educación requerida                                                                                                    |                                                                                                    |                                                                                               |
| *Mínimo nivel de estudios<br>Tecnológica<br>Universitaria<br>Especialización<br>Maestría<br>Doctorado<br>Tipo de candidato | <ul> <li>Profesión u oficio</li> <li>▲ Administración de empresas</li> <li>▼</li> </ul>                                                                                                    | *Profesiones u oficios seleccionados<br>Administración de empresas                            |
| Estudiante     Practicante     Egresado     Información adicional ()                                                       |                                                                                                    |                                                                                               |
| Años totales de experiencia:<br>Entre 1 y 3<br>Tipo de contrato:<br>Definido                                               | Experiencia requerida en el cargo:<br>1<br>Tiempo dedicado:<br>Mensual                                                                                                    |                                                                                               |
|                                                                                                    |                                                                                                    | Cancelar Guardar                                                                              |
|                                                                                                    |                                                                                                    |                                                                                               |
|                                                                                                    |                                                                                                    |                                                                                               |
|                                                                                                    |                                                                                                    |                                                                                               |

Oficina de Egresados

### Registro y publicación de **Ofertas laborales**

Monica Bermudez Dia Quimicos S.A. <u>Cerrar sesió</u> UTADEO Ir al inicio Publicar oferta de empleo Administrar mi cuenta > Registrarse y publicar vacantes es muy fácil Resultados: 1 | Página 1 de 1 10 Título de oferta de empleo 🚔 Rango de salario (millones) 🚔 Subnivel de cargo 🚖 # Vacantes 🚖 Fecha de creación 🚖 # H.V. 슬 \$2,5 a \$3 Diseñador grafico Profesional 27/05/2022 10 Publicar oferta de empleo opyright © 2021, Leadersearch S.A.S. Sitio empresarial tion in whole or in part, or translation without written per is prohibited. All rights res

### En este paso, **Tu oferta ya quedo registrada** y a un paso de ser publicada en nuestro portal **mi empleo Utadeo**

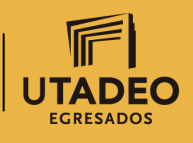

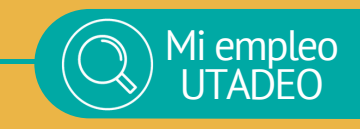

### Contacto

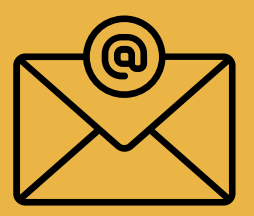

### oficina.egresados@utadeo.edu.co

Si tienes alguna duda contáctanos por el medio **de tu preferencia** 

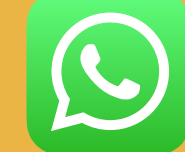

3167629308

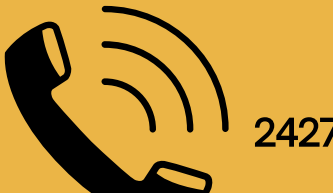

2427030 ext 5550

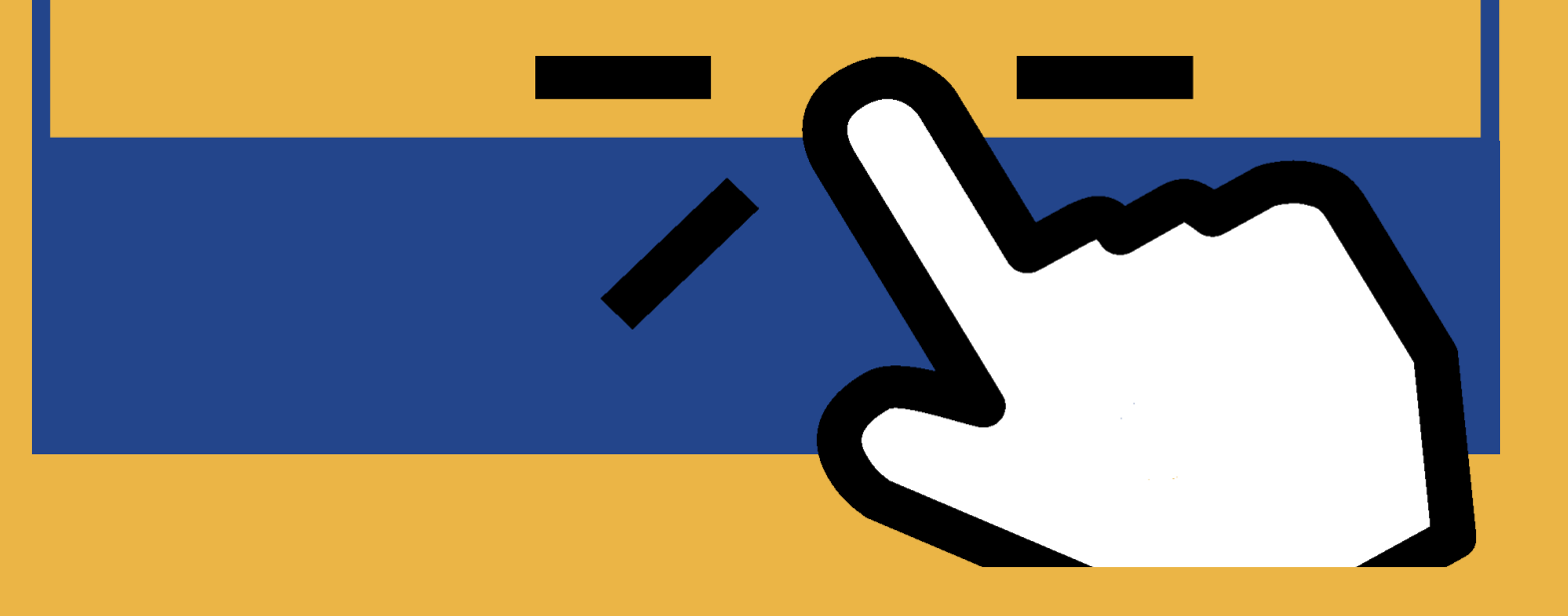

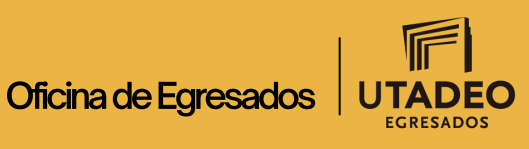